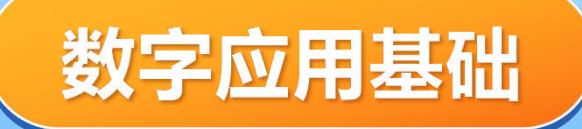

## 可目四: WPS表格处理实践

## **CONTEN**目录

### 01 学生成绩单录入及分析

### 03 销售统计分析

## 02 学生学分表汇总统计

## 04 装修预算统计分析

## 任务4.1学生成绩单录 入及分析

 $\mathbf{01}$ 

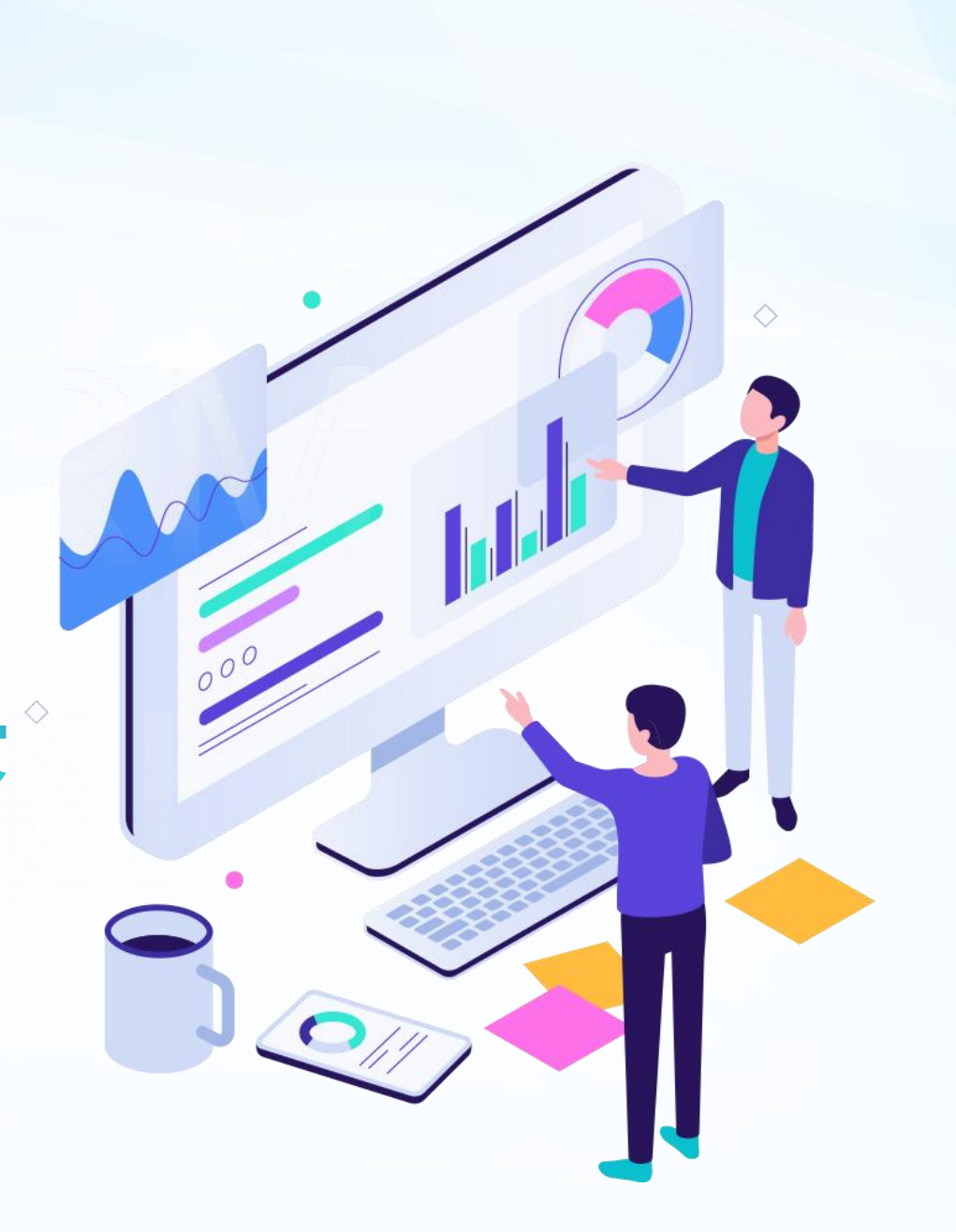

## 任务4.1学生成绩单录入及分析

#### 任务描述

利用wps表格软件完成23级软件技术专业 学生的期中考试成绩表的新建、输入、格 式化和保存,其中低于60分用斜体红色表 示,平均分大于等于85为优秀。效果图如 右图

在wps表格中要完成该案例需要使用数据验 证,填充柄、函数计算,条件格式等功能,具体 操作可分为新建工作簿、录入数据、美化 表格、成绩分析4个任务活动。

| 4  | A  | В   | С  | D      | E    | F     | G    | Н   | Ι        | J  | K    |
|----|----|-----|----|--------|------|-------|------|-----|----------|----|------|
| 1  |    |     | *  | 41     | 期    | 中考试成绩 | ē单   |     | <i>u</i> |    |      |
| 2  | 学号 | 姓名  | 性别 | JAVA模块 | 网站管理 | 数据库   | 客户关系 | 总分  | 平均分      | 名次 | 是否优秀 |
| 3  | 1  | 董颖  | 女  | 88     | 92   | 63    | 85   | 328 | 82       | 8  |      |
| 4  | 2  | 沈红星 | 男  | 88     | 82   | 85    | 74   | 329 | 82.25    | 6  |      |
| 5  | 3  | 刘烁  | 男  | 78     | 88   | 71    | 62   | 299 | 74.75    | 10 |      |
| 6  | 4  | 李天硕 | 男  | 98     | 67   | 25    | 50   | 240 | 60       | 17 |      |
| 7  | 5  | 周小宇 | 男  | 88     | 84   | 85    | 62   | 319 | 79.75    | 9  |      |
| 8  | 6  | 王瑞  | 男  | 68     | 60   | 46    | 60   | 234 | 58.5     | 18 |      |
| 9  | 7  | 于海培 | 男  | 68     | 85   | 66    | 69   | 288 | 72       | 12 |      |
| 10 | 8  | 苏海俊 | 男  | 88     | 61   | 78    | 60   | 287 | 71.75    | 13 |      |
| 11 | 9  | 刘悦  | 男  | 88     | 81   | 63    | 60   | 292 | 73       | 11 |      |
| 12 | 10 | 王旭冉 | 男  | 90     | 87   | 73    | 94   | 344 | 86       | 4  | 优秀   |
| 13 | 11 | 郭辰艳 | 女  | 93     | 85   | 66    | 85   | 329 | 82.25    | 6  |      |
| 14 | 12 | 吕涛  | 男  | 78     | 80   | 80    | 30   | 268 | 67       | 15 |      |
| 15 | 13 | 陈海洋 | 男  | 68     | 62   | 60    | 30   | 220 | 55       | 19 |      |
| 16 | 14 | 杨博林 | 男  | 68     | 73   | 55    | 46   | 242 | 60.5     | 16 |      |
| 17 | 15 | 范莉  | 女  | 88     | 91   | 77    | 92   | 348 | 87       | 2  | 优秀   |
| 18 | 17 | 单泽  | 男  | 48     | 74   | 61    | 32   | 215 | 53.75    | 20 |      |
| 19 | 18 | 郭彤  | 女  | 48     | 85   | 76    | 63   | 272 | 68       | 14 |      |
| 20 | 19 | 谭玉婷 | 女  | 92     | 87   | 95    | 65   | 339 | 84.75    | 5  |      |
| 21 | 20 | 王思雨 | 女  | 90     | 100  | 100   | 67   | 357 | 89.25    | 1  | 优秀   |
| 22 | 21 | 郭星  | 男  | 85     | 93   | 75    | 92   | 345 | 86.25    | 3  | 优秀   |

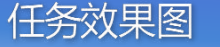

## 任务4.1学生成绩单录入及分析

#### 任务描述

利用wps表格软件完成23级软件技术专业 学生的期中考试成绩表的新建、输入、格 式化和保存,其中低于60分用斜体红色表 示,平均分大于等于85为优秀。效果图如 右图

在wps表格中要完成该案例需要使用数据验 证,填充柄、函数计算,条件格式等功能,具体 操作可分为新建工作簿、录入数据、美化 表格、成绩分析4个任务活动。

| 4  | A  | В   | С  | D      | E    | F     | G    | Н   | Ι        | J  | K    |
|----|----|-----|----|--------|------|-------|------|-----|----------|----|------|
| 1  |    |     | *  | 41     | 期    | 中考试成绩 | ē单   |     | <i>u</i> |    |      |
| 2  | 学号 | 姓名  | 性别 | JAVA模块 | 网站管理 | 数据库   | 客户关系 | 总分  | 平均分      | 名次 | 是否优秀 |
| 3  | 1  | 董颖  | 女  | 88     | 92   | 63    | 85   | 328 | 82       | 8  |      |
| 4  | 2  | 沈红星 | 男  | 88     | 82   | 85    | 74   | 329 | 82.25    | 6  |      |
| 5  | 3  | 刘烁  | 男  | 78     | 88   | 71    | 62   | 299 | 74.75    | 10 |      |
| 6  | 4  | 李天硕 | 男  | 98     | 67   | 25    | 50   | 240 | 60       | 17 |      |
| 7  | 5  | 周小宇 | 男  | 88     | 84   | 85    | 62   | 319 | 79.75    | 9  |      |
| 8  | 6  | 王瑞  | 男  | 68     | 60   | 46    | 60   | 234 | 58.5     | 18 |      |
| 9  | 7  | 于海培 | 男  | 68     | 85   | 66    | 69   | 288 | 72       | 12 |      |
| 10 | 8  | 苏海俊 | 男  | 88     | 61   | 78    | 60   | 287 | 71.75    | 13 |      |
| 11 | 9  | 刘悦  | 男  | 88     | 81   | 63    | 60   | 292 | 73       | 11 |      |
| 12 | 10 | 王旭冉 | 男  | 90     | 87   | 73    | 94   | 344 | 86       | 4  | 优秀   |
| 13 | 11 | 郭辰艳 | 女  | 93     | 85   | 66    | 85   | 329 | 82.25    | 6  |      |
| 14 | 12 | 吕涛  | 男  | 78     | 80   | 80    | 30   | 268 | 67       | 15 |      |
| 15 | 13 | 陈海洋 | 男  | 68     | 62   | 60    | 30   | 220 | 55       | 19 |      |
| 16 | 14 | 杨博林 | 男  | 68     | 73   | 55    | 46   | 242 | 60.5     | 16 |      |
| 17 | 15 | 范莉  | 女  | 88     | 91   | 77    | 92   | 348 | 87       | 2  | 优秀   |
| 18 | 17 | 单泽  | 男  | 48     | 74   | 61    | 32   | 215 | 53.75    | 20 |      |
| 19 | 18 | 郭彤  | 女  | 48     | 85   | 76    | 63   | 272 | 68       | 14 |      |
| 20 | 19 | 谭玉婷 | 女  | 92     | 87   | 95    | 65   | 339 | 84.75    | 5  |      |
| 21 | 20 | 王思雨 | 女  | 90     | 100  | 100   | 67   | 357 | 89.25    | 1  | 优秀   |
| 22 | 21 | 郭星  | 男  | 85     | 93   | 75    | 92   | 345 | 86.25    | 3  | 优秀   |

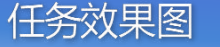

## 活动1创建、保存和关闭工作簿

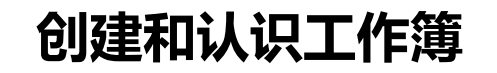

工作簿操作界面介绍

工作簿和工作表的区别

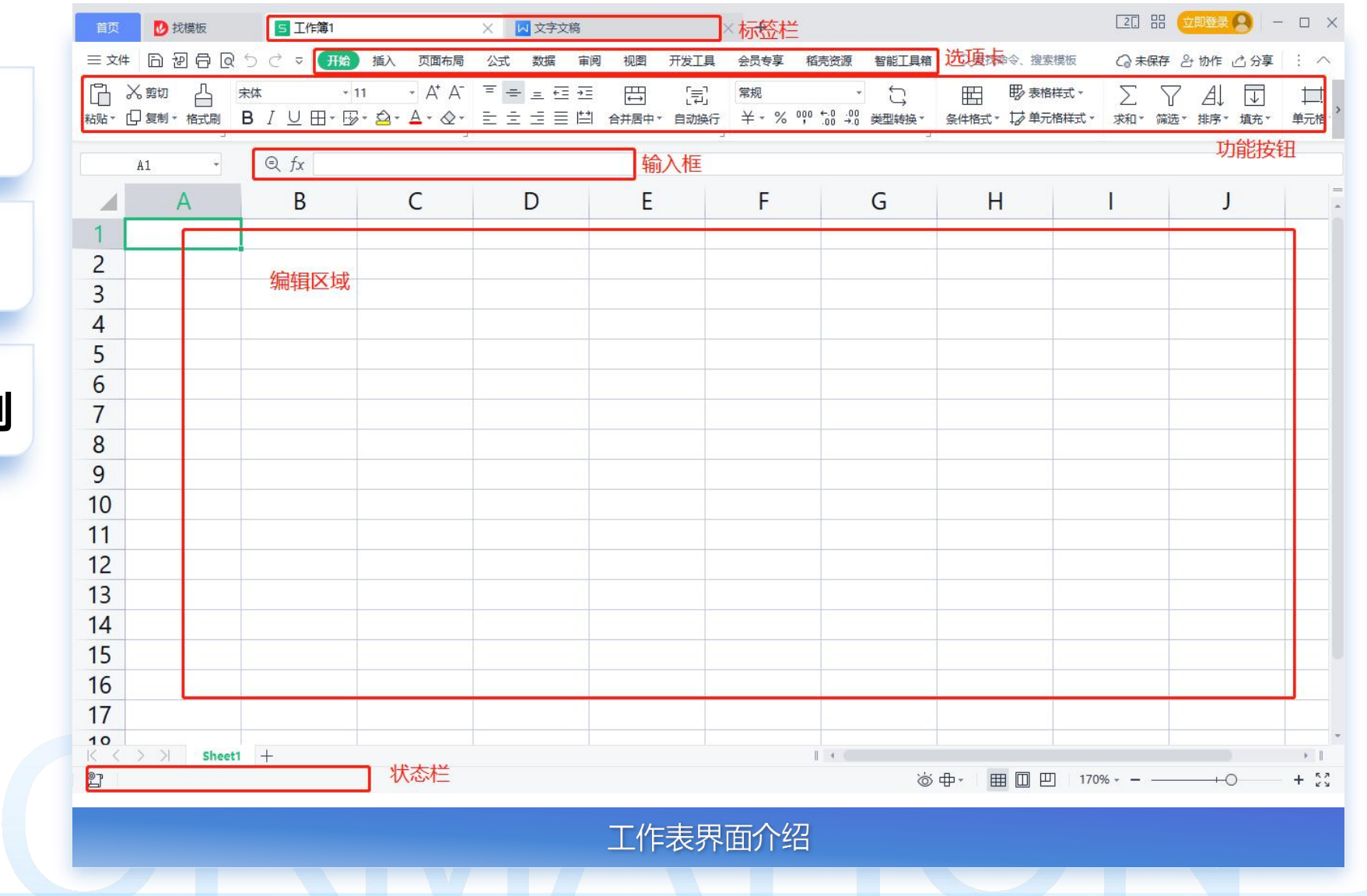

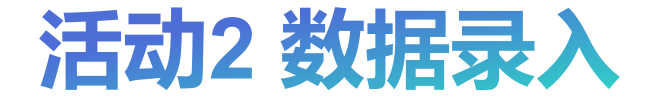

- •选择单元格
- 单元格数据录入
- 编辑单元格
- •快速录入技巧:数据有效性
- •快速录入技巧:快速填充
- 删除单元格
- •小技巧:批量删除空白行

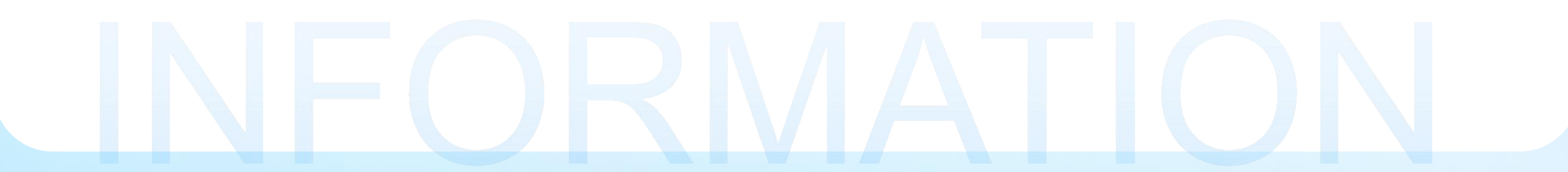

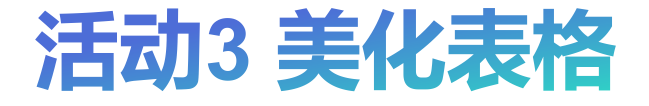

- 合并单元格并设置背景色
- 设置列宽
- 条件格式
- 设置排版

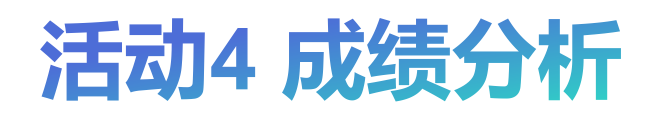

- 1.公式初体验:计算学生的总分和平 均分
- 2.运用函数公式统计学生的名次
- 3.运用函数公式统计学生是否优秀

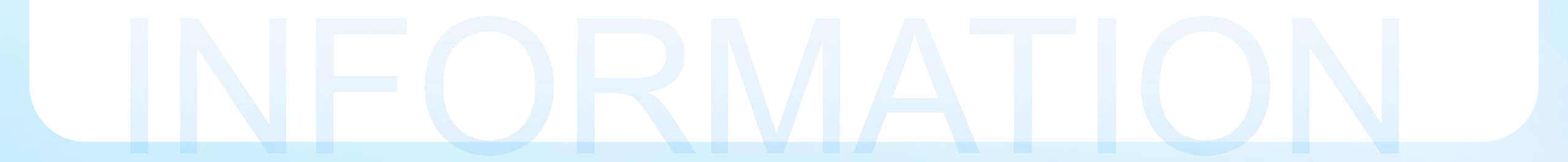

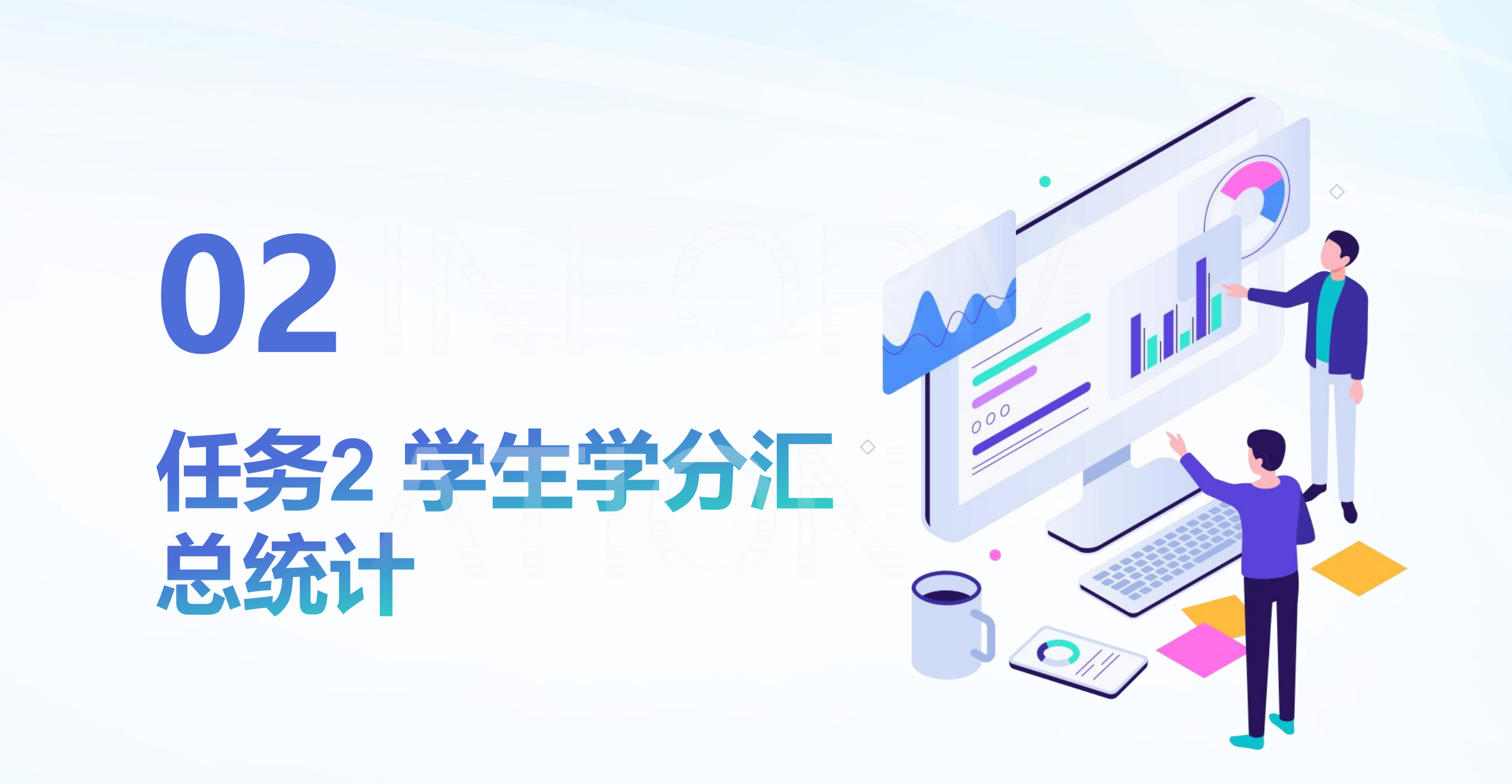

### 任务2 学生学分汇总统计

#### 任务描述

请下载素材【表 4-2-1学生成绩表】 和【表 4-2-2课程学分】,完善学生成绩表的学号列填充, 其中学号2032602已退学,并将两个工作表存放 在同一个工作簿内,并新增工作表《班级课程学 分》,用于统计学生学分情况,总学分大于14学 期评价为合格。具体效果如右图 1.将"班级课程成绩"工作表、"课程对应学分""班 级课程学分"整合到同一个工作簿; 2.格式化"班级课程成绩"工作表,并运用公式统 计课程的平均分、最高分、最低分, 班级的人数 分布情况; 3.洗择"班级课程学分"工作表,根据"班级课程成 绩"计算学生的学分(条件:该门课程的成绩大 于或等于60分才可以得到相应的学分),否则学 分为0;同时计算总学分和学期评价情况(条件: 总学分大于或等于14分的学生评价是"合格", 总

学分小于14分的学生评价是"不合格")。

|    | <b>1</b> | A          | В            | C D          |     | E         | F     | 0        | i .    | н    | l.  | 1         | K   |      |    |
|----|----------|------------|--------------|--------------|-----|-----------|-------|----------|--------|------|-----|-----------|-----|------|----|
|    | 1        | - <u>-</u> |              | T.           |     |           | 班级课程  | 成绩表      | - E    |      |     | 10        |     |      |    |
|    | ٨        | P          | 0            | 0            | E   | E         | c     | <u> </u> | i i    | 1    |     | 1 6       | м   | N    | 0  |
|    | 序号       | 상문         | HT 43        | 数据分析         | 数据库 | 职业生涯规     | 办公软   | 分布式      | 体育     | 软件测试 | 日本  | ►<br>受期证价 | 150 | 14.5 | 0  |
| Ļ  | 11.2     | 70         | 4/1.30       | IV IV FILLAR | 应用开 | 划         | 件应用   | 数据库      | HT H   | 技术   | 四子刀 | THIN      |     | -    | 1  |
| Ļ  | 1        | 2032601    | 软件1班         | 0            | 4   | 0         | 2     | 2        | 4      | 0    | 12  | 不合格       |     | 学期评价 | 数量 |
| Ļ  | 2        | 2032602    | 软件1班         | 4            | 4   | 2         | 2     | 2        | 4      | 4    | 22  | 合格        |     | 不合格  | 8  |
| -  | 3        | 2032603    | 软件1班         | 4            | 4   | 2         | 2     | 2        | 4      | 4    | 22  | 合格        |     | 合格   | 30 |
|    | 4        | 2032604    | 软件1班         | 4            | 0   | 0         | 2     | 2        | 4      | 0    | 12  | 小合格       |     | 总计   | 38 |
| ÷  | 5        | 2032605    | 软件1班         | 4            | 4   | 2         | 2     | 2        | 4      | 4    | 22  | 台格        |     |      |    |
| ÷  | 6        | 2032606    | 软件1址         | 4            | 4   | 2         | 2     | 2        | 4      | 4    | 22  | 台格        |     |      |    |
| ÷  |          | 2032607    | 软件1址         | 4            | 4   | 2         | 2     | 2        | 4      | 4    | 22  | 台格        |     |      |    |
| -  | 8        | 2032608    | 软件1址         | 0            | 0   | 0         | 2     | 2        | 4      | 0    | 8   | 小台格       |     |      |    |
| r. | 9        | 2032609    | 软件1址         | 4            | 4   | 2         | 2     | 2        | 4      | 4    | 22  | 台格        |     |      |    |
| L  | 10       | 2032610    | 软件1址         | 4            | 4   | 2         | 0     | 2        | 4      | 4    | 20  | 首伯        |     |      |    |
| -  | 12       | 2032611    | 软件1班         | 4            | 4   | 2         | 2     | 2        | 4      | 4    | 22  | 首伯        |     |      |    |
| -  | 12       | 2032012    | 秋件1班         | 4            | 4   | 2         |       | -        | 4      | 4    | 22  | 百倍        |     |      |    |
| -  | 14       | 2032013    | 秋件1班         | 0            | 4   | 0         | 2     | 0        | 4      | 4    | 14  | 小百倍       |     |      |    |
| -  | 14       | 2032014    | 软件1班         | 0            | 4   | 2         | 2     | 2        | 4      | 4    | 22  | 百倍        |     |      |    |
| ÷  | 10       | 2032015    | 秋件1班         | 4            | 4   | 2         | 2     | 2        | 4      | 4    | 16  | 百倍        |     |      |    |
| -  | 17       | 2032010    | 秋件1班         | 4            | 4   | 2         |       | 2        | 4      | 4    | 20  | 白竹        |     |      |    |
| 8  | 10       | 2032017    | 秋件1班         | 4            | 4   | 2         | 2     | 2        | 4      | 4    | 20  | 日間        |     |      |    |
| -  | 10       | 2032018    | 标件1班         | 4            | 4   | 2         | 2     |          | 4      | 4    | 22  | 日間        |     |      |    |
| ÷  | 20       | 2032019    | 初件1班         | 4            | 4   | 2         | 2     | 2        | 4      | 4    | 22  | 白田        |     |      |    |
| r  | 20       | 2032020    | 初件つ班         | 4            | 4   | 2         | 2     | 2        | 4      | 4    | 22  | 白田        |     |      |    |
| ÷  | 22       | 2032622    | 秋叶-班<br>幼姓9班 | 4            | 4   | 2         | 0     | 2        | 4      | 4    | 20  | 白田        |     |      |    |
| r  | 22       | 2032622    | 软件2种         | 4            | 4   | 2         | 2     | 2        | 4      | 0    | 19  |           |     |      |    |
| i. | 24       | 2032624    | 校供2种         | 4            | 4   | 2         | 0     | 2        | 4      | 0    | 16  | 合格        |     |      |    |
| 1  | 25       | 2032625    | 软件2种         | 4            | 4   | 2         | 0     | 2        | 4      | 4    | 20  | 合龙        |     |      |    |
|    | 26       | 2032626    | 软件2班         | 4            | 4   | 2         | 2     | 2        | 4      | 4    | 22  | 22        |     |      |    |
| ł  | 27       | 2032627    | 软件2研         | 4            | 4   | 2         | 2     | 2        | 4      | 4    | 22  | 合格        |     |      |    |
| t  | 28       | 2032628    | 软件2班         | 4            | 4   | 0         | 2     | 2        | 4      | 4    | 20  | 合格        |     |      |    |
|    | 29       | 2032629    | 软件2班         | 0            | 4   | 0         | 2     | 2        | 4      | 0    | 12  | 不合格       |     |      |    |
| 1  | 30       | 2032630    | 软件2班         | 0            | 4   | 0         | 0     | 2        | 4      | 0    | 10  | 不合格       |     |      |    |
| T  | 31       | 2032631    | 软件2班         | 0            | 4   | 0         | 0     | 2        | 4      | 0    | 10  | 不合格       |     |      |    |
| Ĩ  | 32       | 2032632    | 软件2班         | 4            | 4   | 0         | 2     | 2        | 4      | 4    | 20  | 合格        |     |      |    |
| 1  | 33       | 2032633    | 软件2班         | 4            | 4   | 2         | 2     | 2        | 4      | 4    | 22  | 合格        |     |      |    |
| 1  | 34       | 2032634    | 软件2班         | 4            | 4   | 2         | 0     | 2        | 4      | 4    | 20  | 合格        |     |      |    |
| 1  | 35       | 2032635    | 软件2班         | 0            | 0   | 0         | 2     | 2        | 4      | 4    | 12  | 不合格       |     |      |    |
| Į. | 36       | 2032636    | 软件2班         | 4            | 4   | 2         | 0     | 2        | 4      | 4    | 20  | 合格        |     |      |    |
| T  | 37       | 2032637    | 软件2班         | 0            | 4   | 0         | 0     | 2        | 4      | 4    | 14  | 合格        |     |      |    |
| T  | 38       | 2032638    | 软件2班         | 4            | 0   | 2         | 2     | 2        | 0      | 4    | 14  | 合格        |     |      |    |
|    |          |            |              |              |     |           |       |          |        |      |     | 11        |     |      |    |
|    |          |            |              |              |     |           |       |          |        |      |     |           |     |      |    |
|    |          |            |              |              |     |           |       |          |        |      |     |           |     |      |    |
|    |          |            |              |              |     |           |       |          |        |      |     |           |     |      |    |
| 1  | 1 1      | 5 5        | I D          | 1433田千中日     | ₩4± | III4TA:HI |       | 300      | 1-v-te | 古些八  | 1   |           |     |      |    |
| 1  | 1        | 1 1        | 1 19         | 山汉际相口        | X/坝 | 加级味松      | 王子 JJ | 际        | (十王八)  | 业子刀  | T   |           |     |      |    |

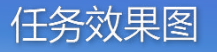

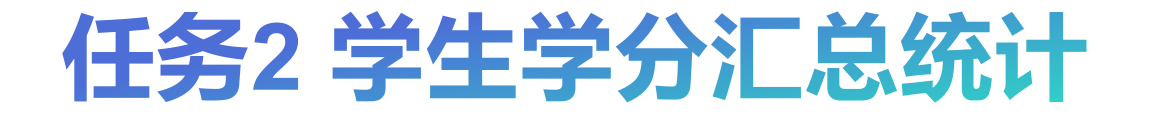

#### 活动1 创建多工作表

#### 命名、新建、切换工作表 复制工作表

#### 活动2格式化工作簿

#### 完善工作表《班级课程成绩》 格式化表格《班级课程成绩》

## 任务4.2 学生学分汇总统计

活动3 课程成绩统计

- > 绘制课程成绩统计表
- ▶ 统计各课程的平均分、
  - 最高分、最低分

活动4 自动计算学分

- ▶ 通过引用工作簿完善 《班级课程学分》的基 础数据
- ▶ 跨工作表的公式运用计 算学分
- ▶ 《班级课程学分》分析

#### 活动5 运用数据透视表分析

- ▶ 创建数据透视表
- ▶ 设置行列

## 任务4.3 销售统计分析

#### 任务描述

请下载教材素材【表 4-3-1 部门销售表】, 完善并美化部门销售,同时根据部门销售 数据进行统计分析商品销售情况、部门销 售情况、个人销售情况使用不同的图表来 展示销售数据,具体效果如右图 1、需要结合公式、单元格设置、条件格式 等功能进行完善和美化销售数据表。 2、通过数据透视图汇总、分析和呈现销售

数据表

3、运用数据透视图得到的汇总表进行可视 化展示,有助于快速直观地分析销售数据 表

| a. | A             | В       | С     | D      | E     | F              | G    | Н       |  |  |  |  |  |  |
|----|---------------|---------|-------|--------|-------|----------------|------|---------|--|--|--|--|--|--|
| 1  | 2021年9月份销售明细表 |         |       |        |       |                |      |         |  |  |  |  |  |  |
| 2  | 销售日期          | 销售人员    | 部门    | 商品名称   | 单位    | 单价             | 销售数量 | 销售金额    |  |  |  |  |  |  |
| 3  | 9月2日          | 张春雷     | 2组    | 有芯卷纸   | 包     | 42.6           | 95   | 4047.00 |  |  |  |  |  |  |
| 4  | 9月25日         | 魏雨亭     | 1组    | 盒抽抽纸   | 箱     | 45             | 31   | 1395.00 |  |  |  |  |  |  |
| 5  | 9月24日         | 康鹏      | 3组    | 无芯卷纸   | 包     | 40             | 79   | 3160.00 |  |  |  |  |  |  |
| 6  | 9月9日          | 魏雨亭     | 1组    | 有芯卷纸   | 包     | 42.6           | 82   | 3493.20 |  |  |  |  |  |  |
| 7  | 9月19日         | 刘亦恪     | 2组    | 便携式温纸巾 | 箱     | 45.12          | 22   | 992.64  |  |  |  |  |  |  |
| 8  | 9月1日          | 钟天乐     | 2组    | 抽取式温纸巾 | 箱     | <b>50</b> . 56 | 55   | 2780.80 |  |  |  |  |  |  |
| 9  | 9月2日          | 杨晨含     | 1组    | 无芯卷纸   | 包     | 40             | 41   | 1640.00 |  |  |  |  |  |  |
| 10 | 9月12日         | 杨力铭     | 2组    | 有芯卷纸   | 包     | 42.6           | 68   | 2896.80 |  |  |  |  |  |  |
| 11 | 9月12日         | 张春雷     | 2组    | 厨房温巾   | 箱     | 60.45          | 52   | 3143.40 |  |  |  |  |  |  |
| 12 | 9月5日          | 胡顺恩     | 3组    | 盒抽抽纸   | 箱     | 45             | 43   | 1935.00 |  |  |  |  |  |  |
| 13 | 9月17日         | 陆馨妍     | 1组    | 有芯卷纸   | 包     | 42.6           | 37   | 1576.20 |  |  |  |  |  |  |
| 14 | 9月30日         | 胡顺恩     | 3组    | 盒抽抽纸   | 箱     | 45             | 67   | 3015.00 |  |  |  |  |  |  |
| 15 | 9月29日         | 杨力铭     | 2组    | 有芯卷纸   | 包     | 42.6           | 53   | 2257.80 |  |  |  |  |  |  |
| 16 | 9月13日         | 刘亦恪     | 2组    | 便携式温纸巾 | 箱     | 45.12          | 105  | 4737.60 |  |  |  |  |  |  |
|    |               | ه مید د | 141.4 |        | 10.00 |                | 1    |         |  |  |  |  |  |  |

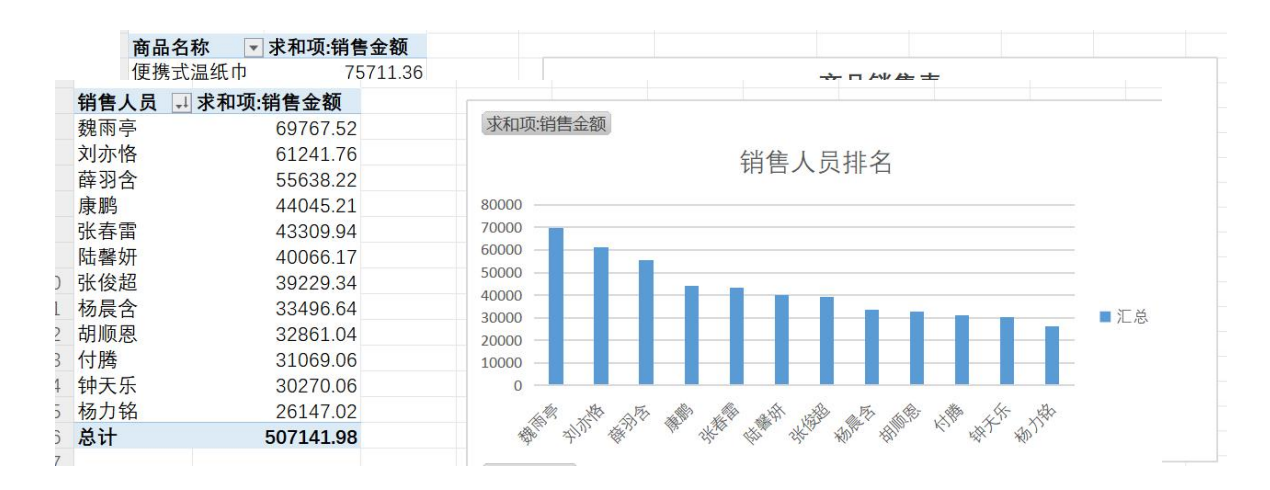

任务效果图

## 任务4.3 销售统计分析-操作步骤

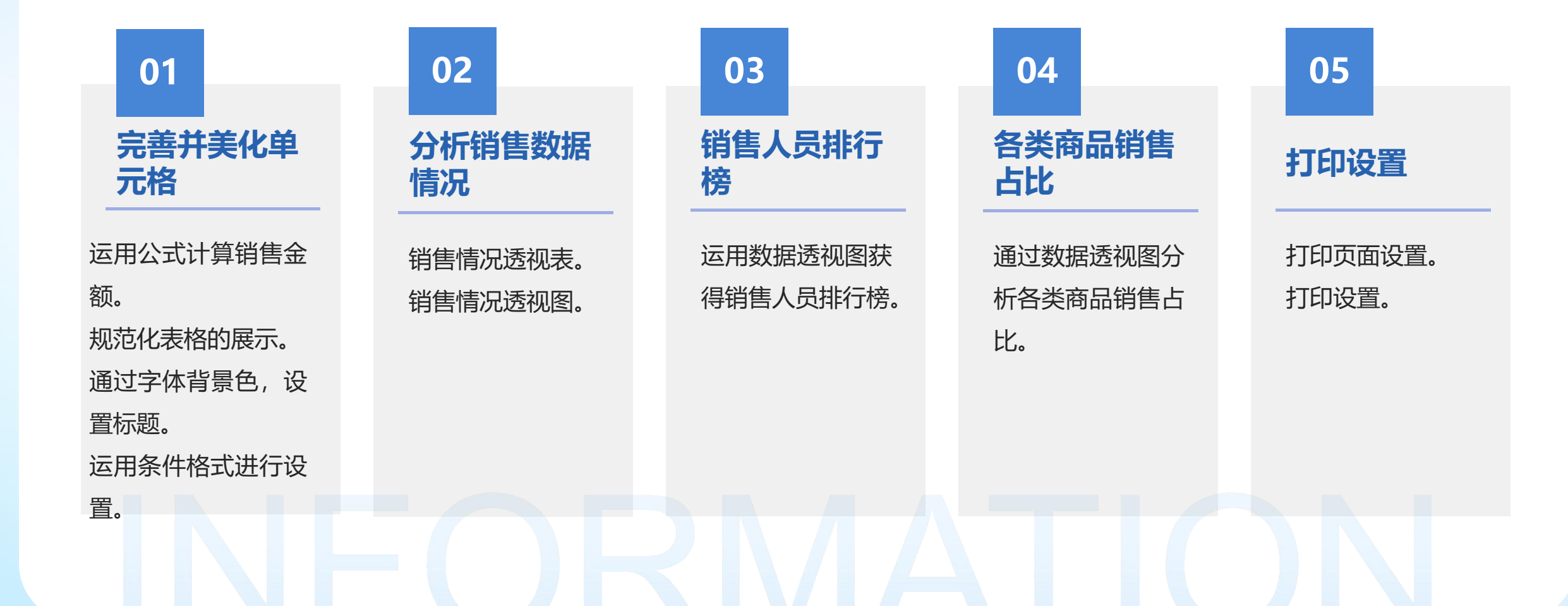

## 任务4.4 装修预算统计分析

#### 任务描述

- 小鸣最近家里在装修,为了更好地预计和 分配费用,小鸣制作了一份装修预算表 【表 4-4-1:装修预算表】,请你协助他完 成相关表格的整理。
- 1、装修预算需进行格式美化如下图,并进 行各装修类别费用统计
- 2、家具清单表按分类升序和总价降序排序, 并进行分类汇总
- 3、可根据家具清单汇总统计各个家具类别 的汇总费用,并用条状图表示

|    | А                                         | В    | С      | D      | Е   | F              | G    | Н       |  |  |  |  |  |
|----|-------------------------------------------|------|--------|--------|-----|----------------|------|---------|--|--|--|--|--|
| 1  | 2021年9月份销售明细表                             |      |        |        |     |                |      |         |  |  |  |  |  |
| 2  | 销售日期                                      | 销售人员 | 部门     | 商品名称   | 单位  | 单价             | 销售数量 | 销售金额    |  |  |  |  |  |
| 3  | 9月2日                                      | 张春雷  | 2组     | 有芯卷纸   | 包   | 42.6           | 95   | 4047.00 |  |  |  |  |  |
| 4  | 9月25日                                     | 魏雨亭  | 1组     | 盒抽抽纸   | 箱   | 45             | 31   | 1395.00 |  |  |  |  |  |
| 5  | 9月24日                                     | 康鹏   | 3组     | 无芯卷纸   | 包   | 40             | 79   | 3160.00 |  |  |  |  |  |
| 6  | 9月9日                                      | 魏雨亭  | 1组     | 有芯卷纸   | 包   | 42.6           | 82   | 3493.20 |  |  |  |  |  |
| 7  | 9月19日                                     | 刘亦恪  | 2组     | 便携式温纸巾 | 箱   | 45.12          | 22   | 992.64  |  |  |  |  |  |
| 8  | 9月1日                                      | 钟天乐  | 2组     | 抽取式温纸巾 | 箱   | <b>50</b> . 56 | 55   | 2780.80 |  |  |  |  |  |
| 9  | 9月2日                                      | 杨晨含  | 1组     | 无芯卷纸   | 包   | 40             | 41   | 1640.00 |  |  |  |  |  |
| 10 | 9月12日                                     | 杨力铭  | 2组     | 有芯卷纸   | 包   | 42.6           | 68   | 2896.80 |  |  |  |  |  |
| 11 | 9月12日                                     | 张春雷  | 2组     | 厨房温巾   | 箱   | 60.45          | 52   | 3143.40 |  |  |  |  |  |
| 12 | 9月5日                                      | 胡顺恩  | 3组     | 盒抽抽纸   | 箱   | 45             | 43   | 1935.00 |  |  |  |  |  |
| 13 | 9月17日                                     | 陆馨妍  | 1组     | 有芯卷纸   | 包   | 42.6           | 37   | 1576.20 |  |  |  |  |  |
| 14 | 9月30日                                     | 胡顺恩  | 3组     | 盒抽抽纸   | 箱   | 45             | 67   | 3015.00 |  |  |  |  |  |
| 15 | 9月29日                                     | 杨力铭  | 2组     | 有芯卷纸   | 包   | 42.6           | 53   | 2257.80 |  |  |  |  |  |
| 16 | 9月13日                                     | 刘亦恪  | 2组     | 便携式温纸巾 | 箱   | 45.12          | 105  | 4737.60 |  |  |  |  |  |
|    | 1. S. S. S. S. S. S. S. S. S. S. S. S. S. |      | 100100 |        | 100 |                |      |         |  |  |  |  |  |

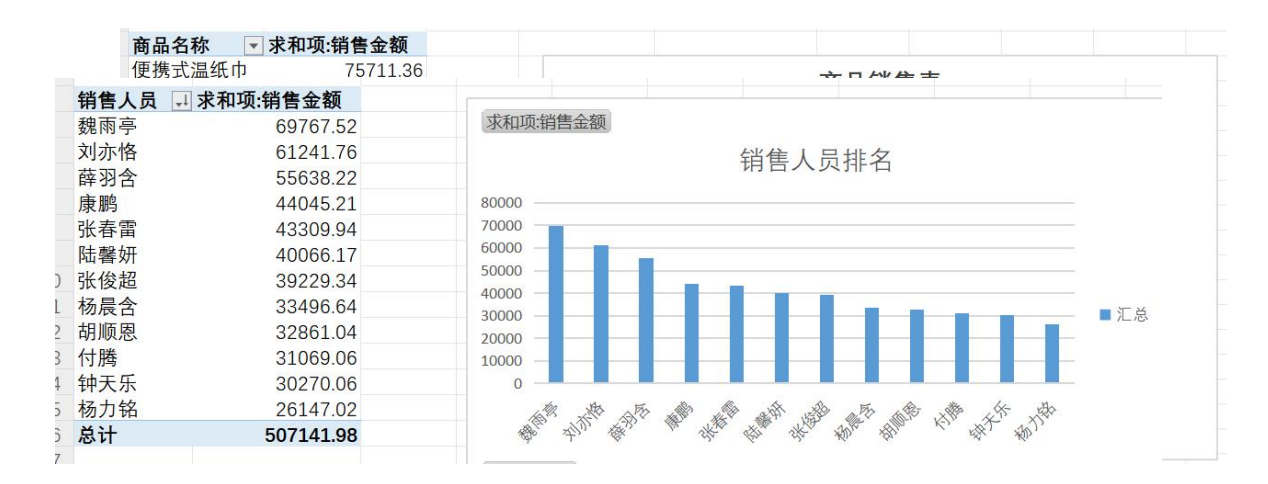

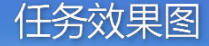

## 任务4.4 装修预算统计分析--操作步骤

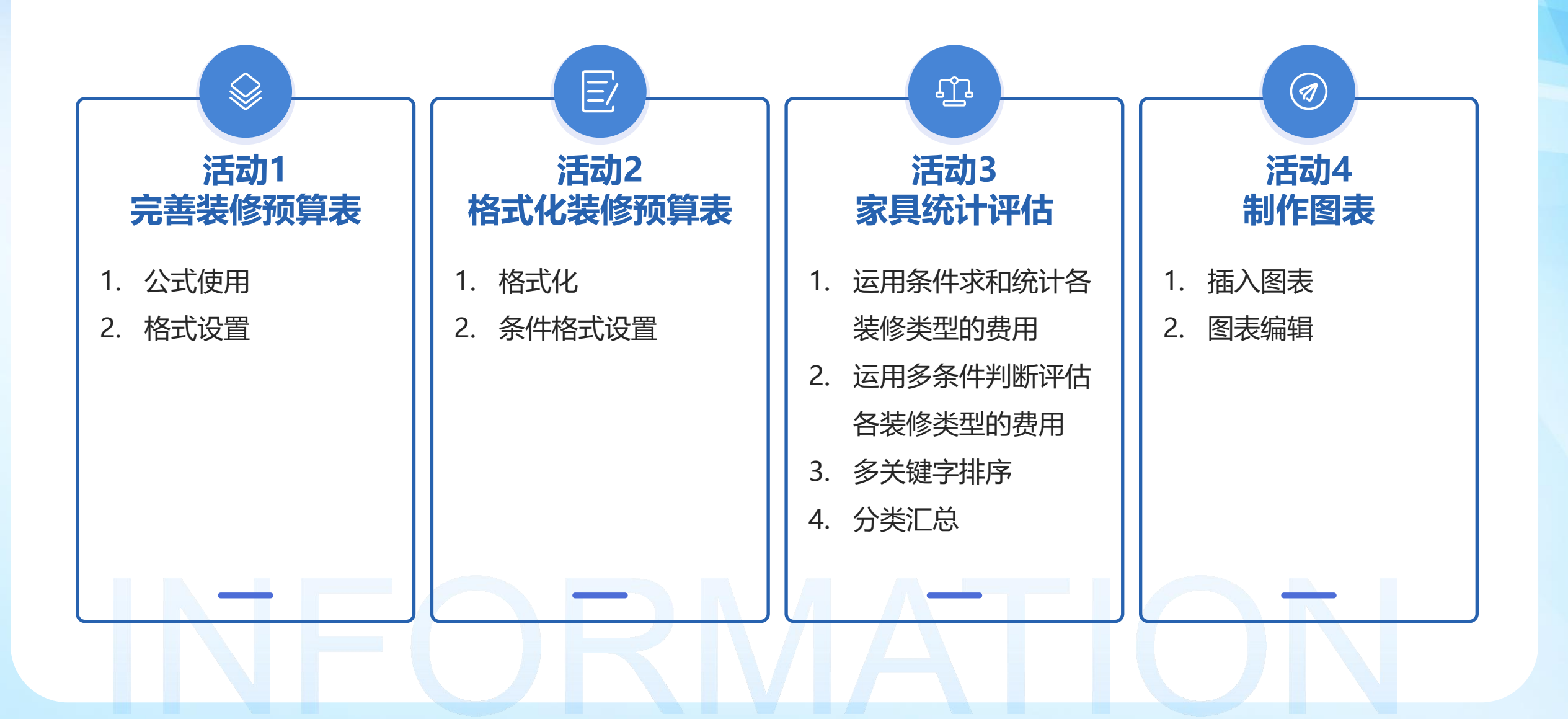

## RMATION

# STHANKES/